## Hoe MediaCell+ App installeren?

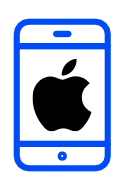

DOWNLOADEN EN INSTALLEREN

Hartelijk dank voor uw deelname aan het XMP Cross Media Panel!

In dit document vindt u volledige instructies over hoe u de Ipsos MediaCell+ App op uw iPhone kunt installeren en gebruiken.

> lpsos MC+

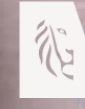

Vlaanderen verbeelding werkt

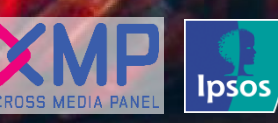

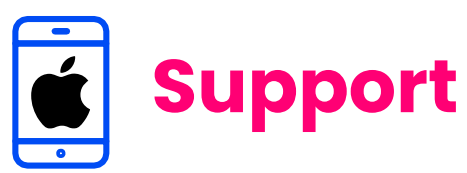

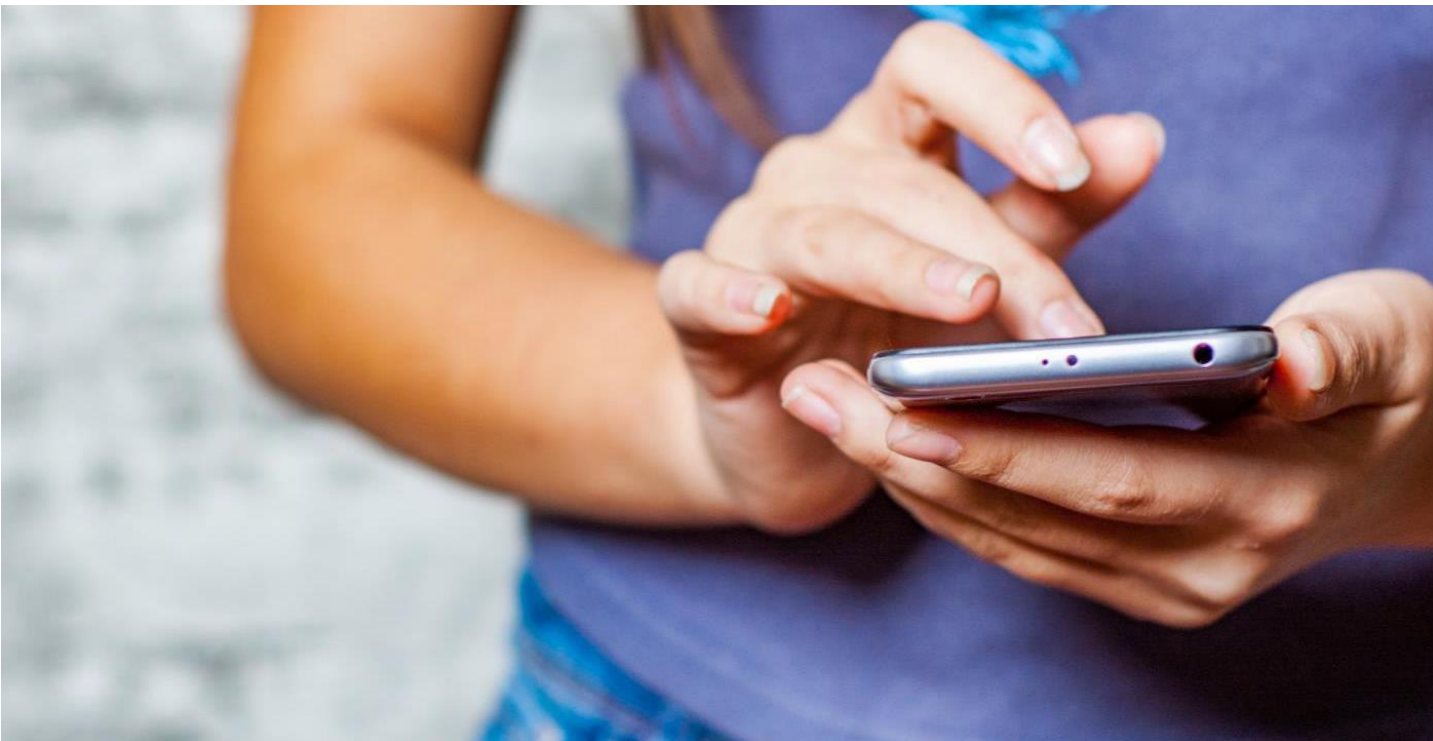

## Hartelijk dank voor uw deelname aan het XMP Cross Media Panel!

Deze installatiehandleiding helpt u bij het installeren van de Ipsos MediaCell+ App op uw iPhone, zodat we kunnen beginnen met het verzamelen van data over uw mediaconsumptie. U kan contact met ons opnemen indien u vragen heeft over het installeren van de app van ma-vrij van 9u00 tot 17u00:

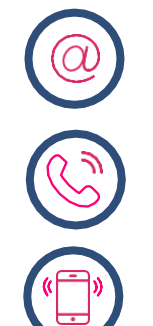

Via email xmp@ipsos-online.com

**Telefoon** 0800 32126

**Of stuur een SMS** +32 490 49 62 30

Houd er rekening mee dat u door het downloaden en installeren van deze app akkoord gaat met de algemene voorwaarden van Ipsos. Deze kunt u vinden op de XMP <u>website – xmp.ipsos.be</u>.

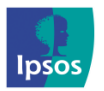

💿 xmp@ipsos-online.com

0800 32126

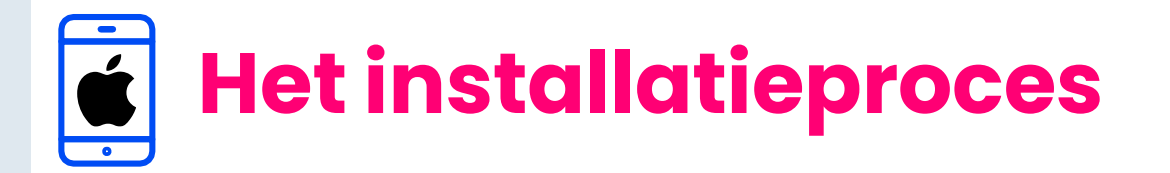

#### Lees onderstaande informatie vooraf aan het installeren van de MediaCell+ app voor een optimaal verloop van de installatie.

- > De instructies/afbeeldingen kunnen variëren, afhankelijk van het type iPhone dat u gebruikt.
- > Het installatieproces zal enkele minuten in beslag nemen. Neem de tijd om elke stap te voltooien om deel te nemen aan het panel.
- Tijdens het installatieproces zal u afwisselend enkele acties moeten uitvoeren in de Apple App Store, de MediaCell+ app en in de Instellingen app van uw iPhone. We verduidelijken dit per stap aan de hand van volgende icoontjes die u kan terugvinden op de rechter bovenzijde van elke pagina.

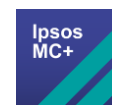

MediaCell+ app

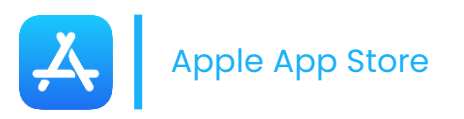

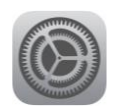

Instellingen app van uw iPhone

Hoe verlaat ik de MediaCell+ App?

**Optie 1**: Druk op de Homeknop onderaan uw scherm

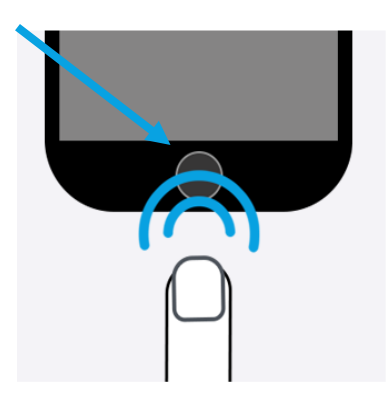

**Optie 2:** Swipe van onderaan het scherm naar boven.

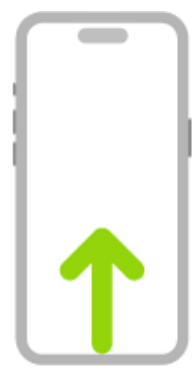

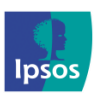

(@ xmp@ipsos-online.com (S) 0800 32126 (P) +32 490 49 62 30

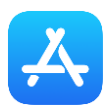

Het installatie proces zal enkele minuten in beslag nemen. Neem de tijd om elke stap te voltooien om deel te kunnen nemen aan het panel.

### Stap #1 – Downloaden en installeren van de Ipsos MediaCell+ App

- > We hebben u een SMS gestuurd met een link naar onze Ipsos MediaCell+ applicatie in de App Store, waar u onze applicatie kunt downloaden. Klik op de link om bij de juiste app te komen.
- Klik op het 'Download' icoon of op om de Ipsos MediaCell+ App te downloaden.
- Klik vervolgens op 'Open', u gaat naar de Ipsos MediaCell+ App.

U wordt nu via een pop-up gevraagd om onderstaande toe te staan, klik op **'Sta toe'**.

 Berichten – meldingen, geluiden en symboolbadges kunnen tijdens het onderzoek naar u worden gestuurd.

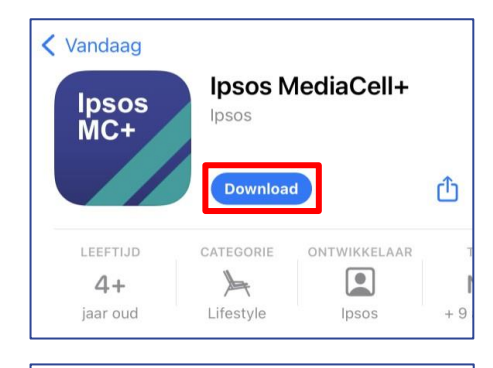

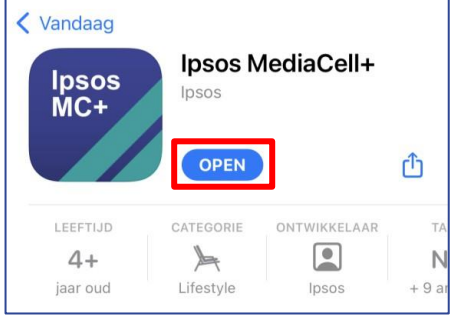

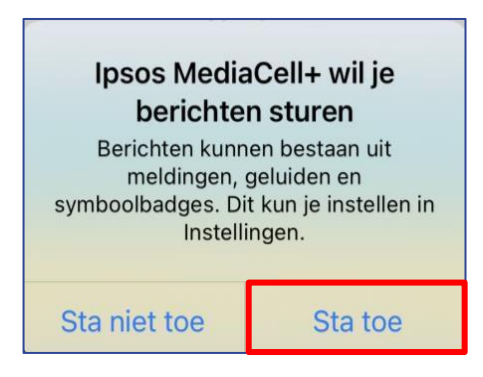

#### Ga door naar de volgende pagina.

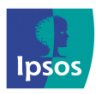

(@) xmp@ipsos-online.com (S) 0800 32126 (P) +32 490 49 62 30

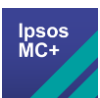

## Stap #2 - Activeren van de Ipsos MediaCell+ App

Om de app te activeren moet u een unieke activatiecode invullen die wij per SMS naar uw mobiele nummer hebben verstuurd.

Open de **'Berichten'** app 🢽

activatiecode wordt

Klik op de link in de SMS en uw

automatisch ingevuld op de

activatiepagina in de app.

Delpsos MediaCell AppGodeCodeVersturenDem colspan="2">CodeDem colspan="2">Dem colspan="2">CodeDem colspan="2">Dem colspan="2">Dem colspan="2">CodeDem colspan="2">Dem colspan="2">Dem colspan="2">Dem colspan="2">Dem colspan="2">Dem colspan="2">Dem colspan="2">Dem colspan="2"Dem colspan="2">Dem colspan="2">Dem colspan="2">Dem colspan="2">Dem colspan="2">Dem colspan="2">Dem colspan="2">Dem colspan="2">Dem colspan="2">Dem colspan="2">Dem colspan="2">Dem colspan="2"Dem colspan="2">Dem colspan="2">Dem colspan="2"Dem colspan="2">Dem colspan="2"Dem colspan="2">Dem colspan="2"Dem colspan="2"Dem c

appstore.ipsosmediacell.com/ activate/{ActivationCode} - Als deze link niet werkt, kopieer en plak deze code dan in het vak. Bedankt!

 Opmerking: Wanneer dit niet werkt, kopieer en plak dan de code of voer de code handmatig in, in het daarvoor bestemde vak 'Code' in de app.

#### Ga door naar de volgende pagina.

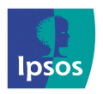

>

>

💿 xmp@ipsos-online.com 🕓 0800 32126 🌚 +32 490 49 62 30

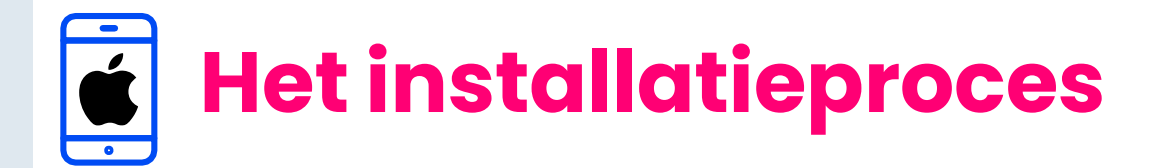

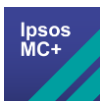

## 🕎 Stap #3 – App voorwaarden

- > Lees de informatie die op uw smartphone verschijnt en klik op 'Volgende'.
- Lees, scroll naar beneden en klik op 'Accepteren' op de volgende schermen:

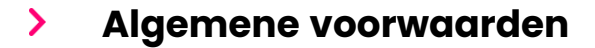

> Privacybeleid

U moet helemaal naar beneden scrollen voordat u de voorwaarden kan accepteren.

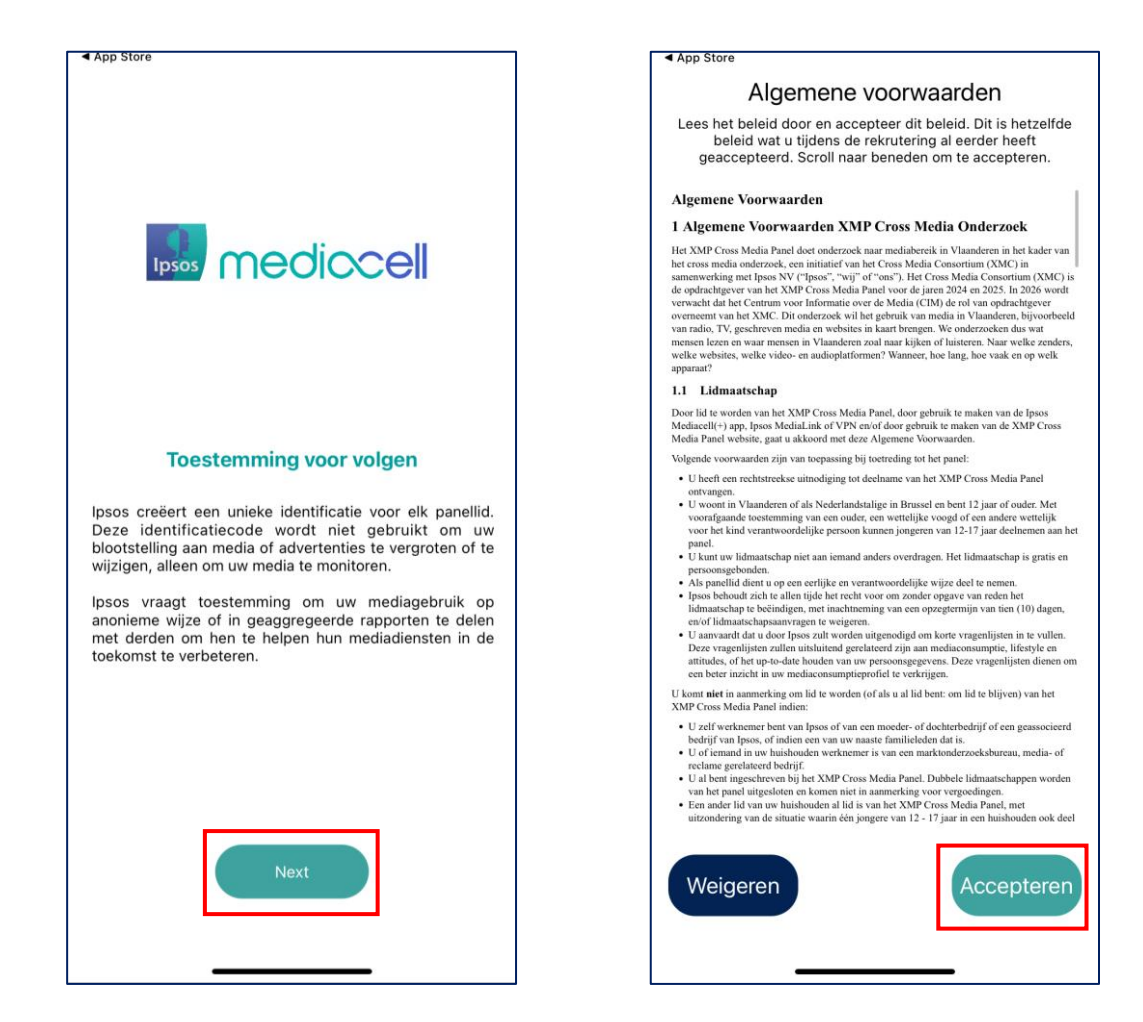

**Opmerking:** Er wordt geen data verzameld/verstuurd op of van uw smartphone totdat u de voorwaarden heeft geaccepteerd.

#### Ga door naar de volgende pagina.

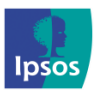

| (@ xmp@ipsos-online.com | 0800 32126              | +32 490 49 62 30 |
|-------------------------|-------------------------|------------------|
| Maandag                 | – Vrijdag: 09:00 – 17:0 | 00               |

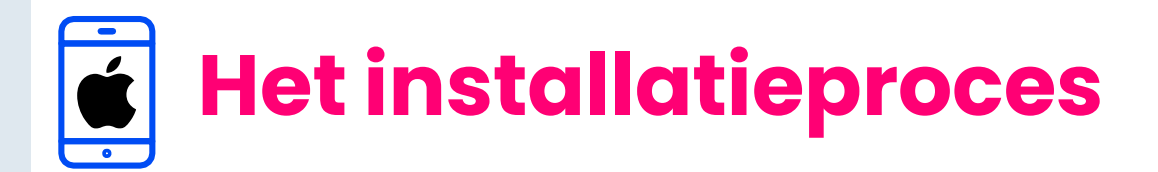

### Van toepassing op Apple iOS smartphones met iOS 14.0 en hoger

## 🕎 Stap #4 – Activiteiten volgen

U wordt nu gevraagd om toestemming te geven om de Ipsos MediaCell+ App uw activiteiten in andere apps en websites te laten tracken.

- > U ontvangt nooit reclame door het gebruik van onze app. We gebruiken deze functionaliteit alleen om uw media gebruik te verzamelen nadat u ons toestemming heeft gegeven.
- Wanneer u geen toestemming wilt geven, kunnen wij geen data van u verzamelen en moeten wij u helaas uit het panel verwijderen.
- > Klik alstublieft op 'Volgende'
- > Klik alstublieft op 'Sta toe'

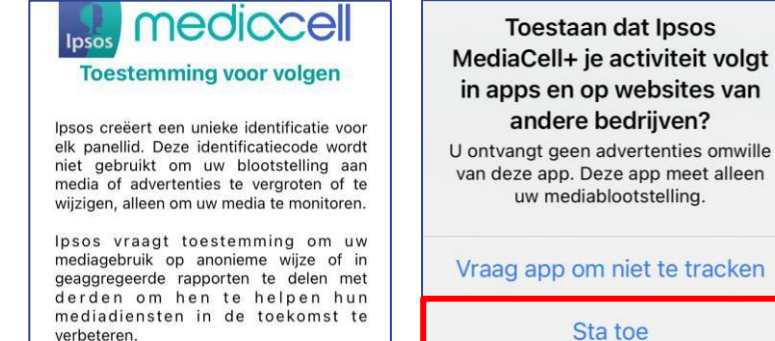

## Geen pop-up ontvangen?

Wanneer u geen pop-up heeft ontvangen kan dat liggen aan uw smartphone instellingen. Deze staan dan ingesteld om trackingsverzoeken van apps niet toe te laten staan.

Op de volgende pagina ziet u de instructies om de tracking handmatig in te stellen.

#### Ga door naar de volgende pagina.

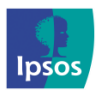

@ xmp@ipsos-online.com 🛞 0800 32126 💮 +32 490 49 62 30

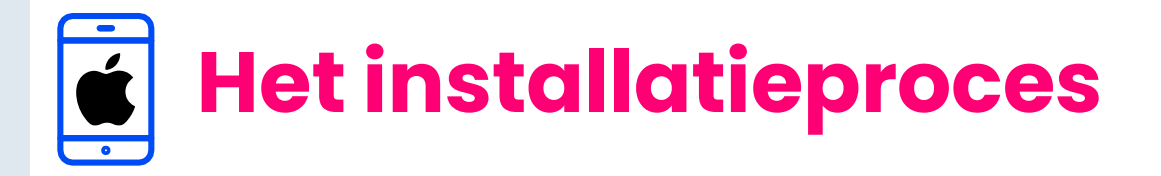

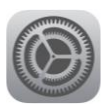

#### Trackingsverzoeken toestaan.

Deze toestemming is nodig om de Ipsos MediaCell+ App in staat te stellen een trackingsverzoek te doen om apps/websites te volgen die op het apparaat worden gebruikt.

- 1. Open de **'Instellingen'** op uw smartphone 🛞
- 2. Ga naar 'Privacy/ Privacy en beveiliging' en tik hierop
- 3. Zoek **'Tracking'** en tik hierop 🎴
- 4. Zet de slider/schuiver 'Sta trackingverzoeken van apps toe' aan

| Instellir         | gen       | <pre>Instellingen Privacy</pre> |       | Privacy Tracking                                                                                                    |
|-------------------|-----------|---------------------------------|-------|----------------------------------------------------------------------------------------------------|
| SOS SOS-noodmeldi | ng >      |                                 |       |                                                                                                    |
| Blootstellingsme  | ldingen > | Cocatievoorzieningen            | Uit > | Sta trackingverzoeken van apps toe 🛛 🌔                                                                                                    |
| 🔁 Batterij        | >:        | Tracking                        | ×     | Sta toe dat apps om toestemming vragen om je te<br>volgen in apps en op websites die het eigendom zijn van<br>andere bedrijven. Apps die geen toestemming vragen |
| Privacy en bevei  | liging >  |                                 |       | kunnen je nog steeds proberen te volgen. Meer<br>informatie                                                                                                    |

- 5. Zodra u de stappen hiervoor heeft gevolgd opent u de Ipsos MediaCell+ App
- 6. In de app verschijnt een pop-up, klik op **'Sta toe'**

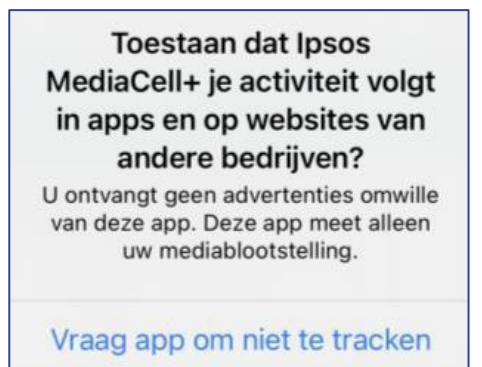

Sta toe

Optionele stap

U heeft zonet toestemming gegeven voor trackingsverzoeken. Dit was nodig om tracking toe te kunnen staan aan de Ipsos MediaLink App. Indien u dat wenst kunt u, om uw privacy te behouden, de 'trackingsverzoek' instelling opnieuw uitschakelen. Op die manier kunnen andere apps géén trackingsverzoeken sturen. De 'Ipsos MediaLink' App tracking slider/schuiver moet u echter wel aan laten staan.

#### Pagina 19 toont u hoe u dit kan instellen.

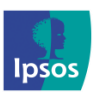

@ xmp@ipsos-online.com 🛞 0800 32126 💮 +32 490 49 62 30

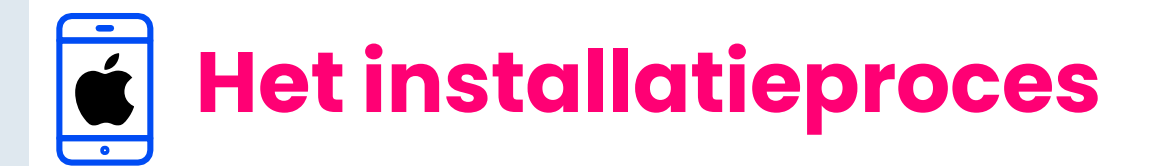

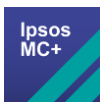

VPN Profiel beschikbaar

## 🕎 Stap #5 – VPN Profiel downloaden

Klik op **'OK'** – Hierna wordt uw Safari

U wordt in de app gevraagd om het VPN profiel voor de Ipsos MediaCell+ App te installeren.

Download en installeer het nieuwe browser geopend VPN-profiel. Dit VPN-profiel kan alleen worden gedownload via de Apple 'Safari' browser-app op uw smartphone. Andere webbrowser-apps worden niet ondersteund. Annuleren OK > Klik op 'Sta toe' - Het VPN profiel wordt Deze website probeert een configuratieprofiel te downloaden. Wil je hierna gedownload dit toestaan? Sta toe Negeer **Kies een apparaat** Op welk apparaat wil je dit profiel > Indien gevraagd wordt een apparaat te installeren? kiezen, klik op **'iPhone'**. iPhone **Apple Watch** Annuleer Klik op 'Sluit' nadat het VPN profiel is > Profiel gedownload gedownload Bekijk het profiel in de Instellingen-app als je het wilt installeren. Sluit > Klik op 'Open' – Hierna wordt de Ipsos Deze pagina openen met Ipsos MediaCell+ App automatisch geopend MediaCell+? Annuleer Open Ga door naar de volgende pagina.

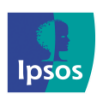

>

) xmp@ipsos-online.com 🛞 0800 32126 💮 +32 490

Maandag – Vrijdag: 09:00 – 17:00

+32 490 49 62 30

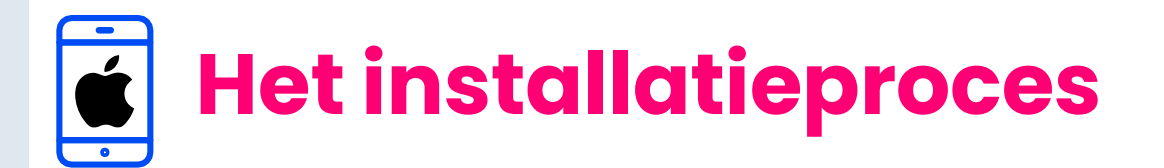

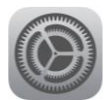

## 🔘 Stap #6 – VPN Profiel installeren

We vragen u nu om het gedownloade VPN profiel uit stap 4 handmatig te installeren.

> Klik in de pop-up op 'OK'

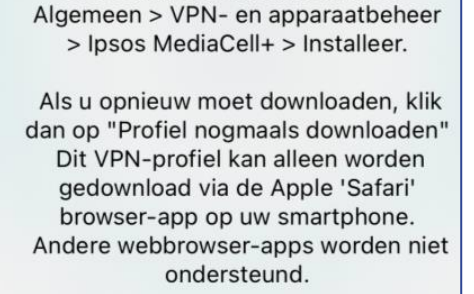

Installeer VPN

Ga alstublieft naar: Instellingen >

OK

Profiel nogmaals downloaden

- Open de Instellingen op uw iPhone
- > Klik op 'Algemeen'

>

Klik op 'VPN- en apparaatbeheer' of 'Profiel'

Onder 'Gedownload Profiel', klik op 'lpsos MediaCell+'

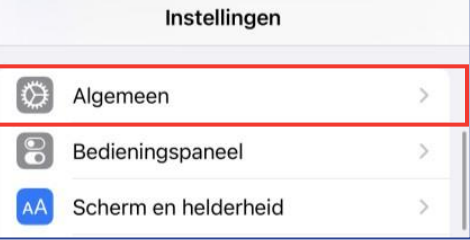

| Kantellingen Algemeen  |   |
|------------------------|---|
| Taal en regio          | > |
| Woordenboek            | > |
| VPN- en apparaatbeheer | > |

| Vorige VPN- en      | apparaatbeheer    |
|---------------------|-------------------|
| VPN VPN             | Geen verbinding > |
| Log in bij je werk- | of schoolaccount  |
| GEDOWNLOAD PROFI    | EL                |
| D Ipsos Media       | Cell+ >           |

#### Ga door naar de volgende pagina.

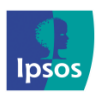

xmp@ipsos-online.com

 0800 32126
 +32 490 49 62 30

Maandag – Vrijdag: 09:00 – 17:00

10

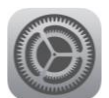

## Stap #6 – VPN Profiel installeren

 Klik op 'Installeer' (u kunt nu gevraagd worden om uw toegangscode in te voeren)

| Annuleer                                | Installeer profiel                                      | Installeer |
|-----------------------------------------|---------------------------------------------------------|------------|
| () Ipsos                                | MediaCell+                                              |            |
| Ondertekend doo<br>Beschrijving<br>Beva | Niet ondertekend<br>Ipsos MediaCell+ VPN<br>Certificaat |            |
| Meer details                            |                                                         | >          |

> Bevestig nogmaals door te klikken op 'Installeer'

| Annuleer                                                                                              | Waarschuwing                                                                                                    | Installeer                                              |
|----------------------------------------------------------------------------------------------------|----------------------------------------------------------------------------------------------------|---------------------------------------------------------|
| ONBEHEERD                                                                                             | ROOTCERTIFICAAT                                                                                                    |                                                         |
| Wanneer je<br>MediaCell+<br>toegevoege<br>certificaten<br>wordt pas v<br>het inschak<br>voor certifie | het certificaat 'Ipsos<br>' installeert, wordt het<br>d aan de lijst met vertr<br>op je iPhone. Dit cert<br>vertrouwd voor websit<br>eelt in de vertrouwensi<br>caten. | t<br>rouwde<br>cificaat<br>ces nadat je<br>instellingen |

 U wordt mogelijk nog gevraagd voor een laatste bevestiging, klik op 'Installeer'

| Installeer |  |
|------------|--|
| Annuleer   |  |

#### Keer hierna terug naar de Ipsos MediaCell+ App en ga door naar de volgende pagina.

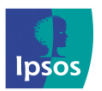

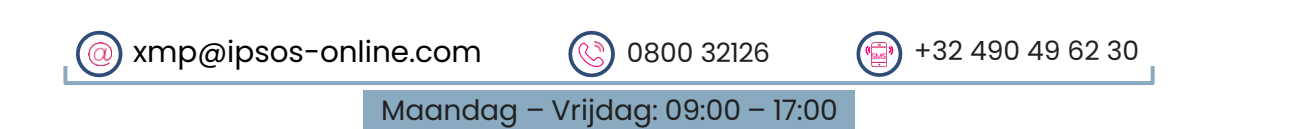

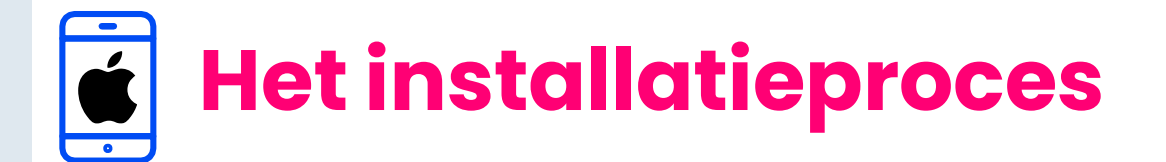

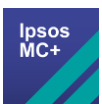

## 🗾 Stap #7 – VPN configuraties installeren

We vragen u nu om een VPN configuratie te installeren.

- > Klik op 'Sta toe'
- > U wordt gevraagd uw Face ID/TouchID/Toegangscode te gebruiken om de VPN-configuratie aan uw iPhone toe te voegen.

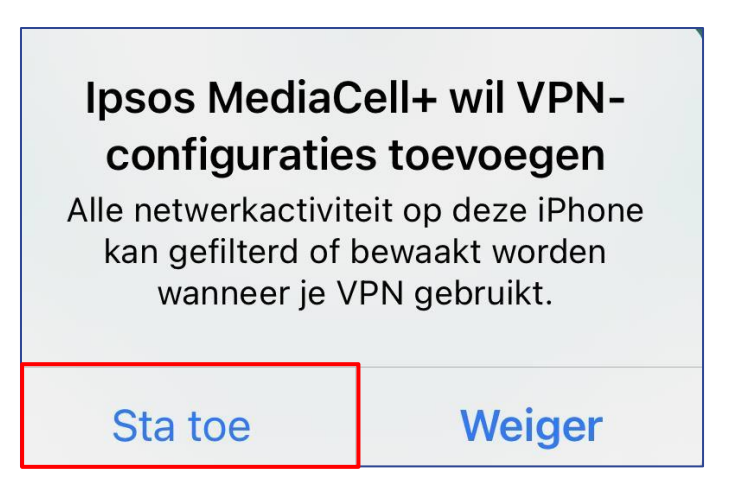

#### Ga door naar de volgende pagina.

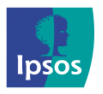

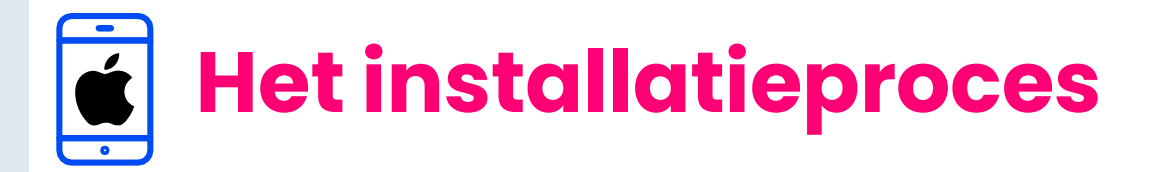

$$\textcircled{\textcircled{}}$$

## Stap #8 – VPN Certificaat vertrouwen

We vragen u nu om het certificaat te vertrouwen dat u op uw apparaat heeft geïnstalleerd.

Klik bij de pop-up op 'OK'

Zet certificate trust aan voor Ipsos MediaCell+

Ga naar Instellingen > Algemeen > Info > Vertrouwen van certificaten > Zet de slider aan voor Ipsos MediaCell+

OK

Wanneer de applicatie wordt uitgevoerd zonder het certificaat te vertrouwen, kan dit ervoor zorgen dat u problemen ervaart bij het bezoeken van websites en apps.

- > Open de **instellingen** van uw iPhone
- > Klik op 'Algemeen'

| Instellingen |                      |   |
|--------------|----------------------|---|
| Ø            | Algemeen             | > |
| 8            | Bedieningspaneel     | > |
| AA           | Scherm en helderheid | > |

> Klik op **'Info'** 

| < Instellingen | Algemeen |   |
|----------------|----------|---|
| Info           |          | > |
| Software-upc   | late     | > |

Scroll naar beneden en klik op 'Vertrouwen van certificaten'

| < Algemeen    | Info           |   |
|---------------|----------------|---|
| Vertrouwen va | n certificaten | > |

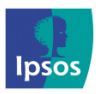

xmp@ipsos-online.com

0800 32126

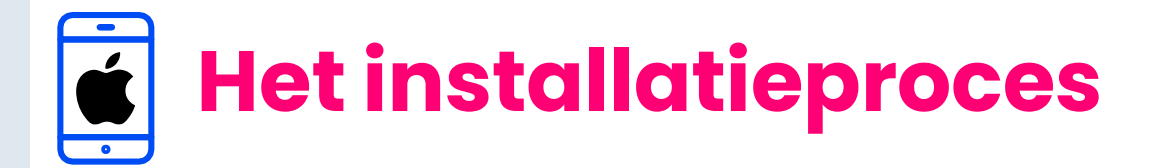

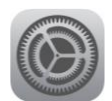

## Stap #8 – VPN Certificaat vertrouwen

Zet de slider AAN voor Ipsos MediaCell+

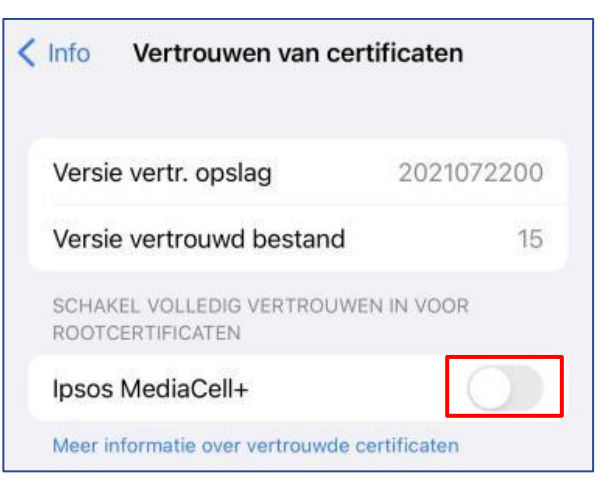

> Klik bij de pop-up op 'Ga door'

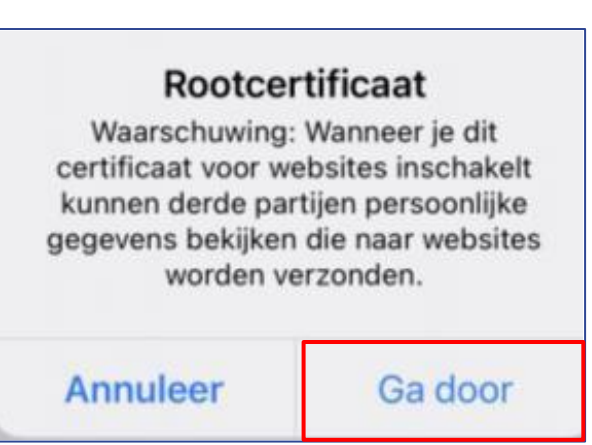

## De slider staat nu **AAN** en het certificaat is vertrouwd

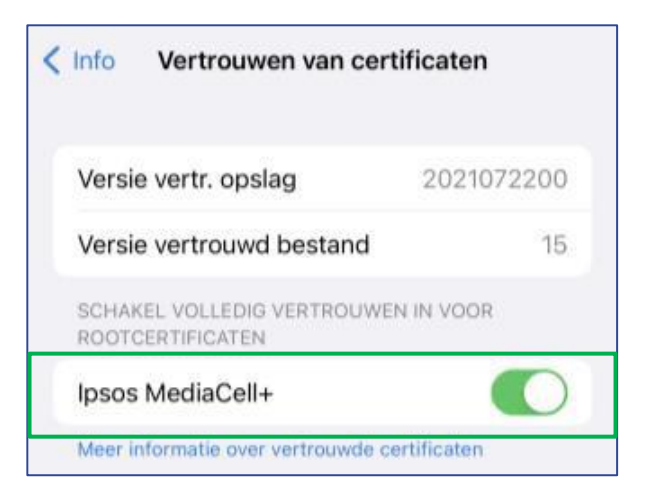

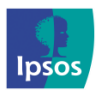

(@) xmp@ipsos-online.com

0800 32126

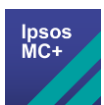

## 🗾 Stap #9 – Stel de timer in

> Klik op 'Tijdsduur instellen".

 Stel de tijdsduur in op het maximum en klik op 'Instellen'.

> Klik op '**Starten**'.

Er verschijnt een 'pop-up' met de vraag om toegang te geven tot de microfoon. Klik op 'Sta toe'.

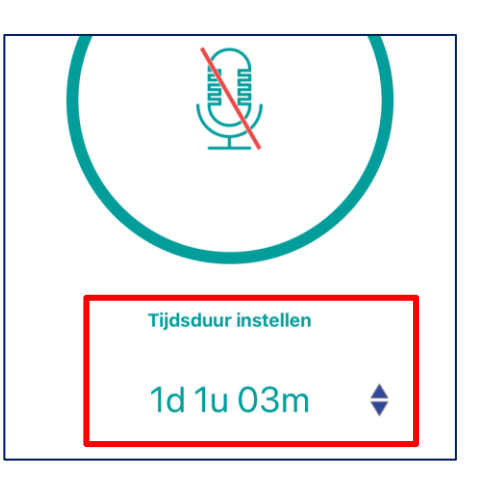

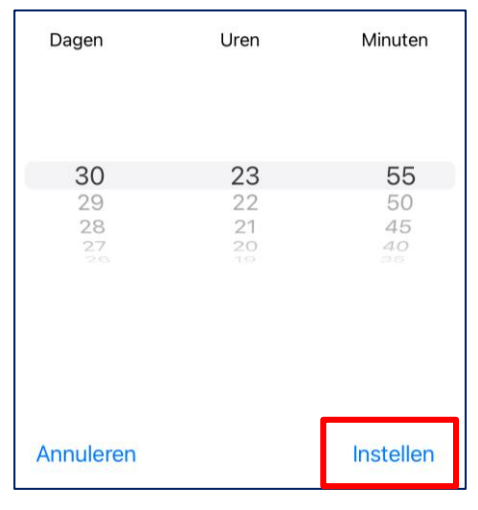

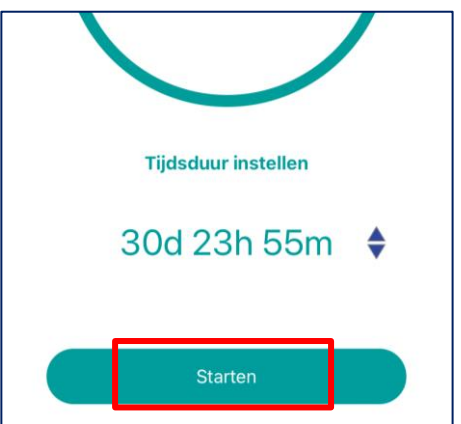

| Ipsos MediaCell+ wil toegang<br>tot de microfoon<br>Deze app identificeert de media<br>waarnaar u luistert. |         |
|----------------------------------------------------------------------------------------------------|---------|
| Sta niet toe                                                                                                | Sta toe |

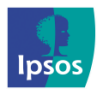

💿 xmp@ipsos-online.com

0800 32126

+32 490 49 62 30

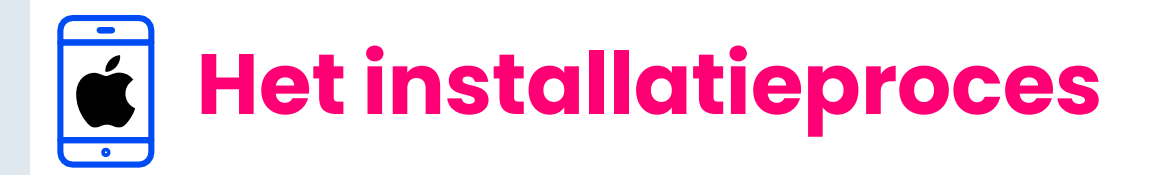

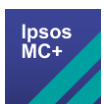

## Stap #10 - Controleer of de app goed is ingesteld

Wanneer de Ipsos MediaCell+ App werkt op de achtergrond ziet u een rode/oranje balk of rood/oranje blokje bovenaan uw smartphone scherm.

Hoe dit wordt weergegeven is afhankelijk van het gebruikte iPhone model en iOS versie.

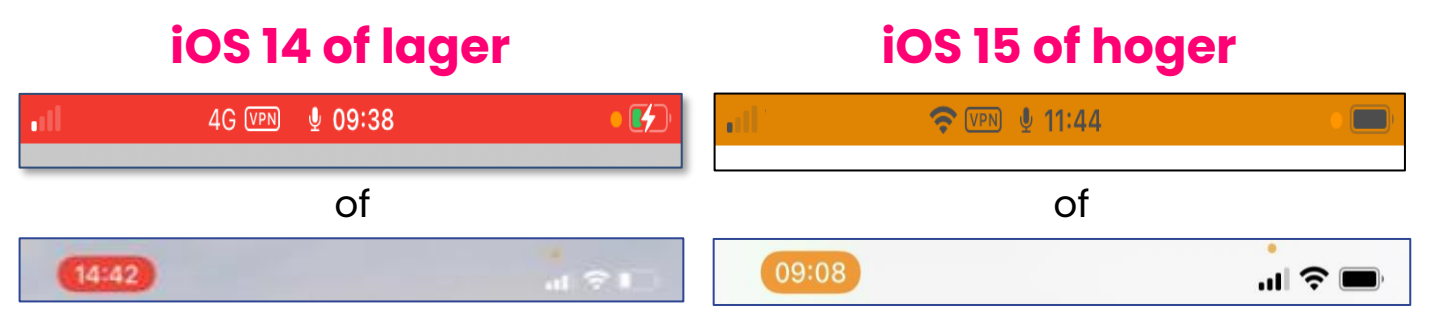

Let op: Deze rode/oranje banner gaat aan wanneer een app de microfoon gebruikt op de achtergrond.

- In de app ziet u een blauwe pulserende microfoonafbeelding (zie afbeelding).
- Wanneer de timer afloopt, ontvangt u een melding om de tijd opnieuw in te stellen

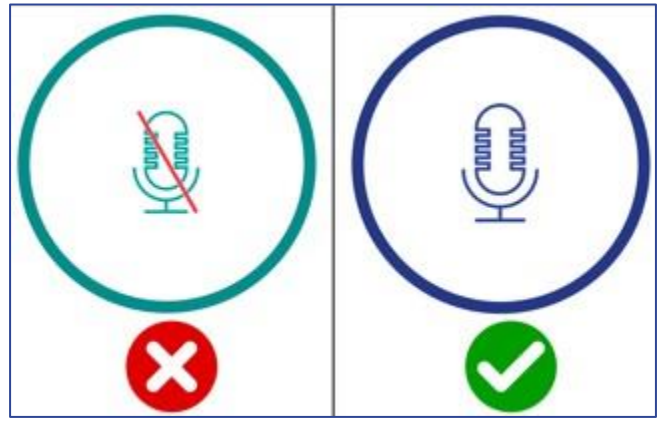

## Wat als u de rode/oranje banner niet ziet?

- Open de MediaCell+ App door te klikken op 'Ipsos MediaCell+' in de lijst met apps (hiernaast weergegeven pictogram)
- > Herhaal nu Stap 9 in dit document.

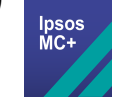

Stel de timer in en klik op 'Beginnen' – zodra u hierop heeft geklikt, begint de timer met aftellen.

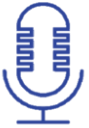

App neemt audio data op

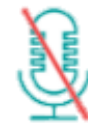

App neemt geen audio data op

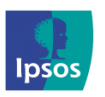

xmp@ipsos-online.com

0800 32126

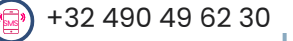

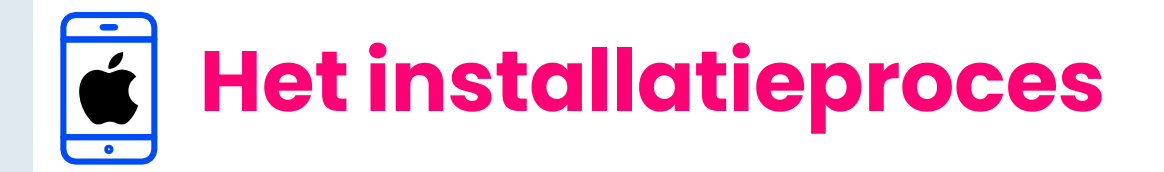

## Stap #11 – Controleer of het VPN actief is

Afhankelijk van het model van uw telefoon kan de zichtbaarheid van het VPN pictogram variëren.

#### Voor iPhone 10 (X) of hoger:

Veeg vanaf de rechterbovenhoek van uw scherm naar beneden. U ziet dan een VPN pictogram in de statusbalk.

#### For iPhone 8 of lager:

> U ziet een VPN pictogram in de statusbalk bovenaan uw iPhone.

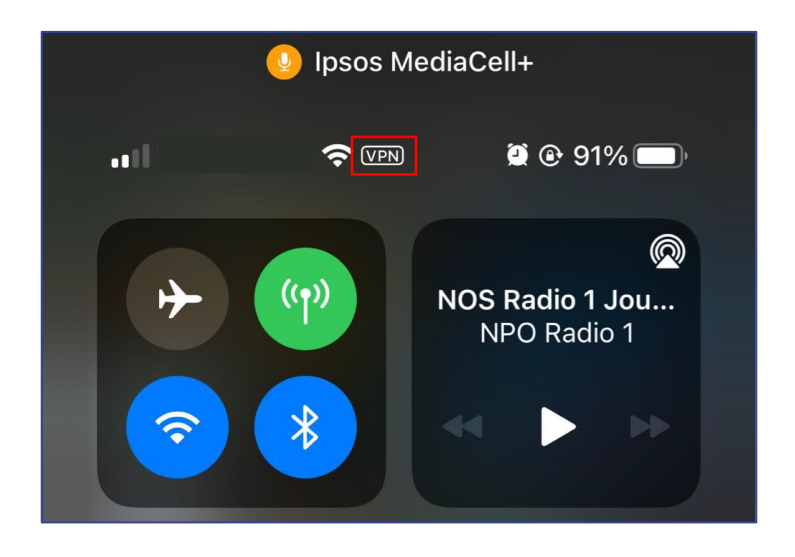

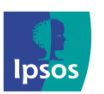

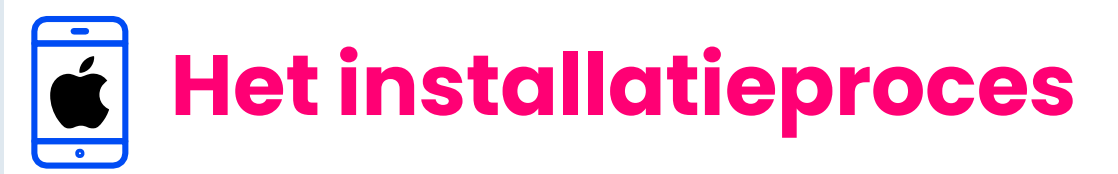

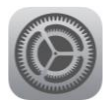

## Optioneel – Uitzetten trackingverzoeken van apps

Wanneer tracking voor de Ipsos MediaCell+ App is **toegestaan**, verschijnt dit in uw tracking instelling:

- > Open de 'Instellingen' op uw smartphone
- Ga naar 'Privacy/Privacy en beveiliging' en klik hierop
- > Zoek **'Tracking'** en klik hierop
- Als u wilt, kunt u 'Sta trackingverzoeken van apps toe' uitzetten door de slider/schuiver uit te schakelen
- Een pop-up komt in beeld, klik op 'Sta toe dat apps doorgaan met tracking'

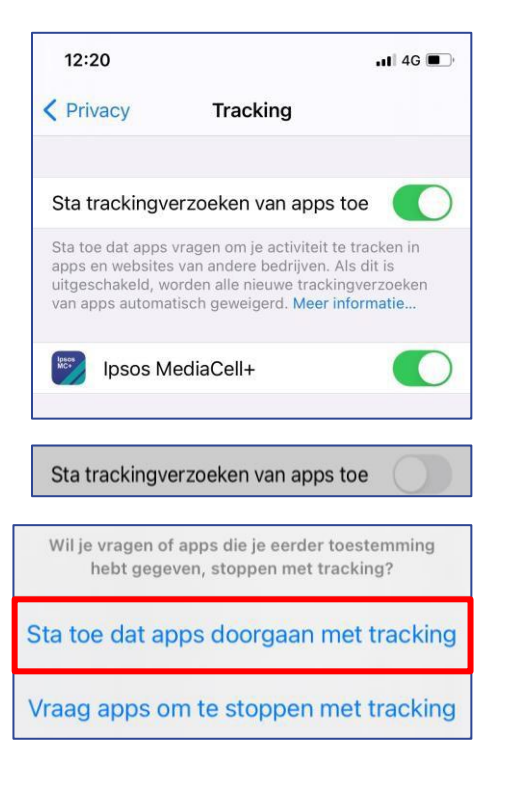

### Hoe zien de correcte instellingen eruit?

Zolang de Ipsos MediaCell+ App (1) vermeld staat en (2) ingeschakeld is, is de Ipsos MediaCell+ App volledig functioneel voor u.

### **Belangrijke opmerking:**

Vergeet niet dat het uw verantwoordelijkheid is om ervoor te zorgen dat uw iPhone alleen tracking toestaat voor de toepassingen die u hebt goedgekeurd. De Ipsos MediaCell+ App heeft geen mogelijkheid om tracking voor andere toepassingen op uw apparaat in te schakelen.

| Ga door naar de volgende pagina. |                      |            |                  |    |
|----------------------------------|----------------------|------------|------------------|----|
| Insos                            | xmp@ipsos-online.com | 0800 32126 | +32 490 49 62 30 | 18 |

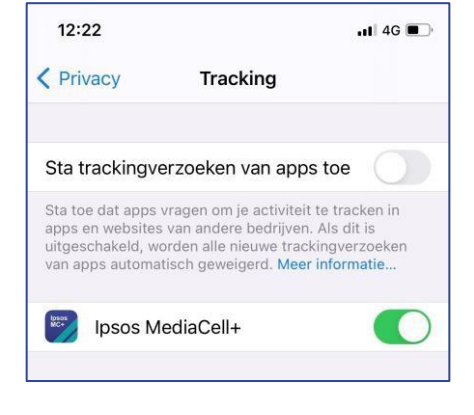

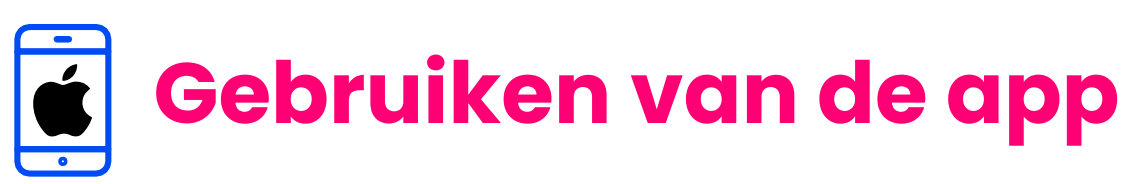

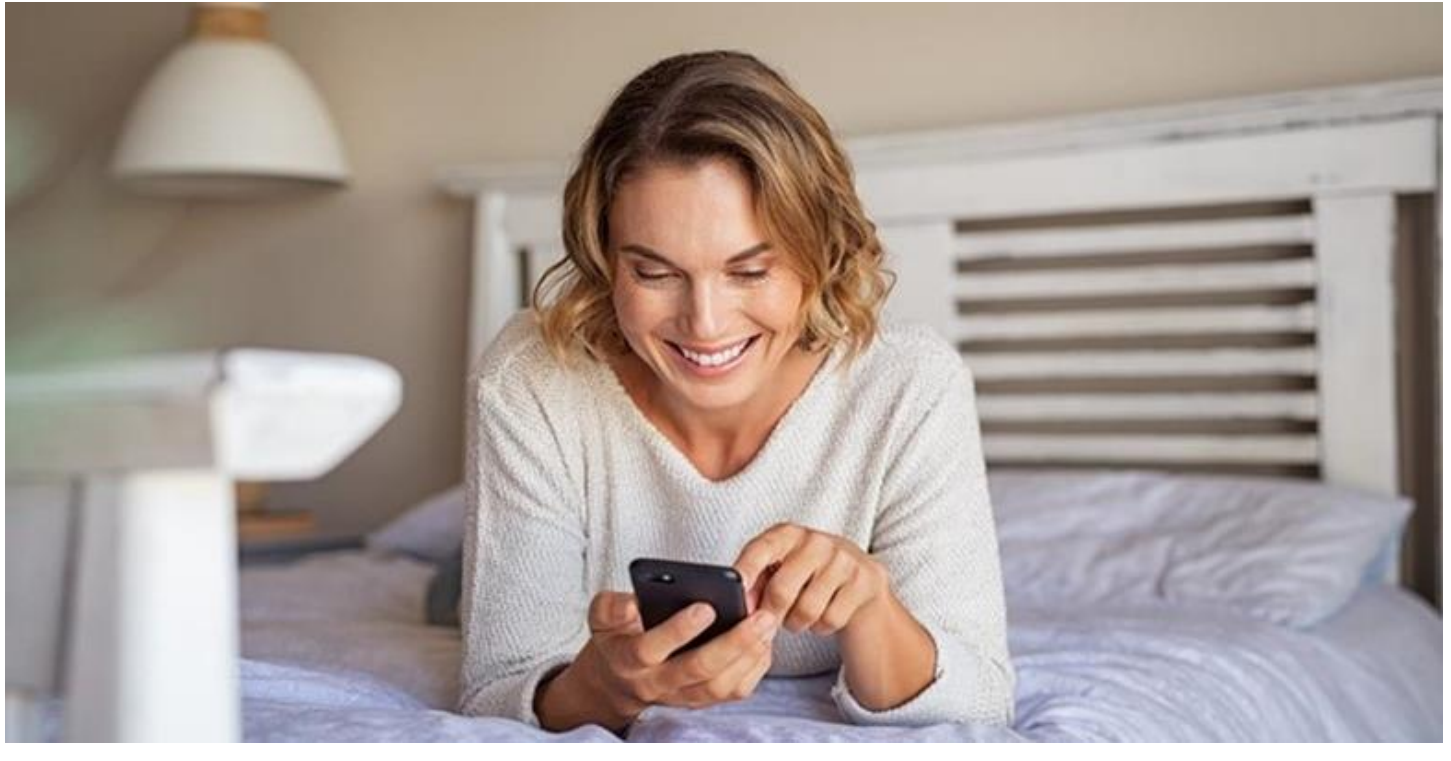

## Stap #12 - Het gebruiken van de Ipsos MediaCell+ App is heel simpel!

Het enige wat u hoeft te doen is ervoor zorgen dat de app altijd op de achtergrond actief is en uw telefoon te gebruiken zoals u dat gewend bent. Onthoud hierbij de volgende regels:

- Meenemen: Neem uw smartphone altijd mee zelfs als u thuis van de ene naar de andere kamer verplaatst.
- > **Opladen**: Probeer uw smartphone alleen op te laden wanneer u slaapt, maar let er ook op dat uw batterij niet leeg raakt.
- Verbinden: Uw smartphone moet op WiFi zijn aangesloten of het mobiele netwerk moet minstens een keer per dag worden ingeschakeld.

## Bedankt voor het installeren en gebruiken van de Ipsos MediaCell+ App!

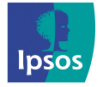

xmp@ipsos-online.com (2000) 0800 32126 (2000) +32 490 49 62 30
Maandag - Vrijdag: 09:00 - 17:00